## **Connecting to your U Drive in Windows:**

## Step 1. Test your access

- Click your start button
- Type the path <u>\\shares\home\$\yourmyRedDragonusername</u> & press enter.

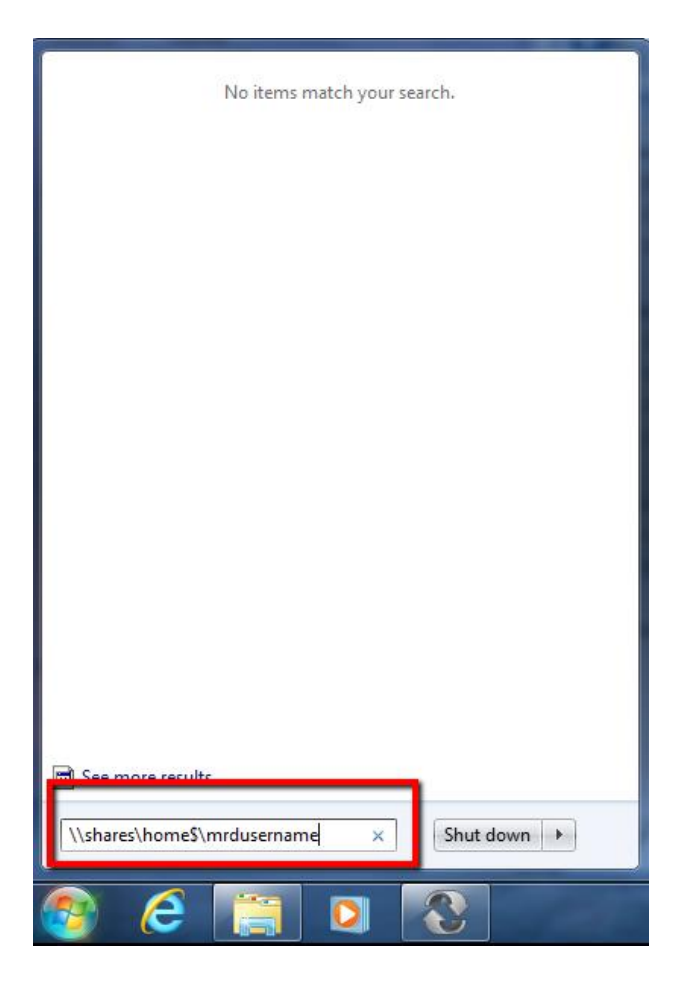

• Your SUNY Cortland U: Drive will open in an Explorer window

| Computer & krista natale (\\shares)                                        | home\$) (II:)                                        |                                                |                    |  | - Ca Search krista na | tale (\\shares | 1)homes | × |
|----------------------------------------------------------------------------|------------------------------------------------------|------------------------------------------------|--------------------|--|-----------------------|----------------|---------|---|
| Organize - SPreview - Print New fo                                         | older                                                |                                                |                    |  | ,                     | <b>8</b> ≣ ▼   |         | 0 |
|                                                                            | Name                                                 | Date modified                                  | Date modified Type |  | Size                  |                |         |   |
| username Date taken: Specify date taken<br>PNG image Dimensions: 409 + 597 | Size: 55.1 KB<br>Offline availability: Not available | Offline status: Online<br>Date created: 8/8/20 | :<br>17 8:35 AM    |  |                       |                |         |   |

## Step 2. Create a shortcut for your desktop

- Click your start button
- Click Computer

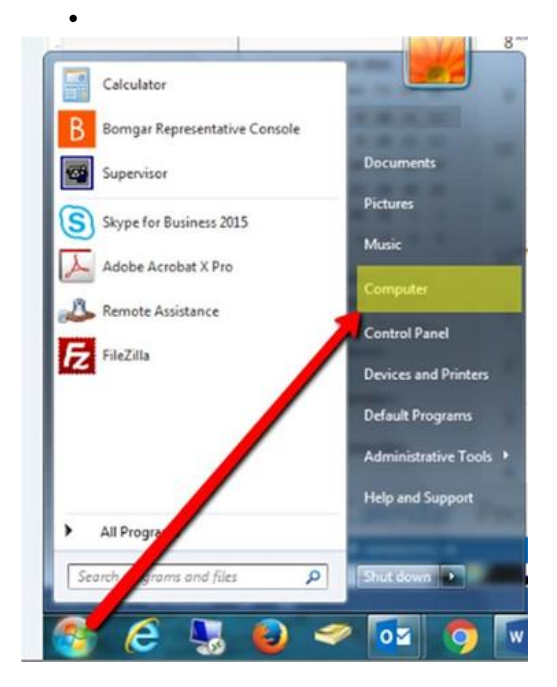

• Your U: Drive is visible in the Explorer Window

| Computer ►                                                                            | <ul> <li>✓ 49 Search Compute</li> </ul>                                                                                                    | - <b>D</b> |
|---------------------------------------------------------------------------------------|----------------------------------------------------------------------------------------------------|------------|
| Organize   Properties System properties                                               | Uninstall or change a program Map network drive Open Control Panel                                                                          | ÷ • 🗊 🤅    |
| ☆ Favorites<br>■ Desktop<br>〕 Downloads<br>Recent Places                              | <ul> <li>Hard Disk Drives (1)</li> <li>Local Disk (C)</li> <li>236 G8 free of 288 G8</li> <li>Devices with Removable Storage (1)</li> </ul> |            |
| <ul> <li>□ Libraries</li> <li>□ Documents</li> <li>↓ Music</li> </ul>                 | DVD Drive (D:)                                                                                                    |            |
| 🔛 Pictures<br>📑 Videos                                                                | Network Location (1)     (\shareshome3) (U)     (\shareshome3) (U)                                                                          |            |
| <ul> <li>Computer</li> <li>Local Disk (C:)</li> <li>(\\shares\home\$) (U:)</li> </ul> |                                                                                                    |            |
| 🗣 Network                                                                             |                                                                                                    |            |
|                                                                                       |                                                                                                    |            |
|                                                                                       |                                                                                                    |            |
|                                                                                       |                                                                                                    |            |
| (\shares\home\$) (U:) Spa<br>Network Drive Sp                                         | ice used: Total size: 4.00 GB                                                                                                    |            |
|                                                                                       | • Pr (                                                                                                    | 8:58 AM    |

- Look in the Favorites pane on the left side of the Explorer window
- Single-click on username(<u>\\shares\home\$)(U:</u>) and drag onto the desktop icon

| -  | Desktop                  |  |
|----|--------------------------|--|
|    | Depinloads               |  |
| 95 | R cent Places            |  |
| 1  | CheDrive - SUNY Cortland |  |
| S  | harePoint                |  |
| 2  | praries                  |  |
|    | Documents                |  |
| -  | Music                    |  |
|    | Pictures                 |  |
| /  | Videos                   |  |
|    | Computer                 |  |
|    | Local Disk (C:)          |  |
| 2  | library (\\shares) (S:)  |  |
| Ģ  | (\\shares\home\$) (U:)   |  |
|    |                          |  |